# Downloading a Webi Document from EDDIE to your Desktop

This tip will explain how to download a Web Intelligence document from EDDIE to your desktop and to save them locally on your computer.

## Login to Web Intelligence Rich Client

- 1. Open the Web Intelligence Rich Client program on your computer
- 2. If your connection status shows Disconnected, connect to the server:
  - a. Click the Web Itnelligence drop-down menu
  - b. Select Login as

| 🤣 Web                   | o Intelligence R | ich Client - [Star | dalone] |                        |
|-------------------------|------------------|--------------------|---------|------------------------|
| Web Int                 | telligence 👻 🗋   | ) 🗁 🕶 🔚 🔸          |         | *                      |
|                         | Login as         | Ctrl+L             |         |                        |
| <b>7</b> 2              | Filter Bar       |                    |         |                        |
| ΦĦ                      | Outline          |                    |         |                        |
| $\overline{\mathbf{V}}$ | Formula Bar      | Ctrl+Equals        |         |                        |
|                         | Side Panel       | ►                  |         |                        |
| $\overline{\mathbf{V}}$ | Report Tabs      |                    |         |                        |
| $\checkmark$            | Status bar       |                    | _       |                        |
|                         | Full Screen      | F11                |         | New Document           |
| 1                       | Close            | Ctrl+F4            |         | Create a document with |
|                         | Exit             | Alt+F4             | Q.0.    |                        |

- c. Enter your user name and password
- d. Click Log On

### Open Documents from EDDIE

- 1. On the Web Intelligence Toolbar, click the **Open** menu button.
- 2. Select Open from...

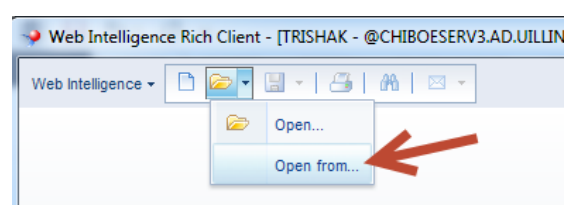

Web Intelligence Quick Tip

Locate the desired document to download. You can open documents from your Favorites folder, the public folders, corporate categories, or your Inbox.

| Open a document                                                                                          | from server.                                                           |       |                                                                                                    |                                                                                                    | <b>?</b> × |
|----------------------------------------------------------------------------------------------------|------------------------------------------------------------------------|-------|----------------------------------------------------------------------------------------------------|----------------------------------------------------------------------------------------------------|------------|
| -                                                                                                    | Folders E Categories                                                   | X 📬 🍣 | Search title 🔻                                                                                                    | Size                                                                                                    | 2          |
| My Desktop<br>My Analysis<br>My Documents<br>My Documents<br>My Computer<br>Chiboeserv4<br>My Enterprise | <ul> <li>Inbox</li> <li>Inbox</li> <li>Inbox</li> <li>Inbox</li> </ul> |       | Title         FIGL_Operating_Ledger_Transaction_State         BLC Demo TEM Expenses         FIGL_Detail_General_Ledger_Statement Test         Test         Mastone - Census_Spr2005_COB_wherear         Mastone - Census_Fall2005_COB_wherew         Graduate Program Application Tracking Mec         Graduate Program Application Tracking ME         Graduate Program Application Tracking ME         Graduate Program Application Tracking ME         Graduate Program Application Tracking Reh         FIGL_Operating_Ledger_Transaction_State         BBA_by_org         FIGL_Operating_Ledger_YTD_Transaction | Size<br>75 KB<br>46 KB<br>87 KB<br>32 KB<br>44 KB<br>44 KB<br>135 KB<br>135 KB<br>136 KB<br>136 KB<br>80 KB<br>48 KB<br>102 KB |            |
|                                                                                                    |                                                                        |       | •                                                                                                    |                                                                                                    | Þ          |
|                                                                                                    |                                                                        |       | Open                                                                                                    | Cancel                                                                                                    |            |

3. Select the desired document(s) and click **Open**.

The selected documents will open in the Web Intelligence Rich Client program. If opening multiple files, they will each open in a new window.

| Web Intelligence Rich Client - [TRISHAK - @CHIBOESERV3.AD.UILLINOIS.EDU:6400 Connected (HTTP)] - BLC Demo TEM Expenses |                    |                                    |   |            |           |       |           |                |                           |     |
|----------------------------------------------------------------------------------------------------|--------------------|------------------------------------|---|------------|-----------|-------|-----------|----------------|---------------------------|-----|
| Web                                                                                                    | Intelligence 🕶 📄 🗁 | • 🖫 •   📇   🏔   🖂 • 🔣              | D | <b>1</b> - | 9 CH 2    | X     | 🔁 📑 Trac  | ck 💌   🐺 Drill | ▼   V <sub>T</sub> Filter | Bar |
|                                                                                                    | Document Summary - |                                    | « | 7;         | All ER St | tatus | Ŧ         | Ali UIN        | T                         |     |
| <b>F</b> _                                                                                                    | 📇 Print            |                                    |   |            |           |       |           |                |                           |     |
|                                                                                                    | BLC Demo TEI       | II Expenses                        | • |            |           |       |           |                |                           |     |
|                                                                                                    | ▼ General          |                                    |   |            |           |       |           |                | Reno                      | rt  |
|                                                                                                    | Type:              | Web Intelligence document          |   |            |           |       |           |                | Repe                      | 1.  |
|                                                                                                    | Size:              | 46 KB                              |   |            |           | ۰.    |           |                |                           |     |
|                                                                                                    | Author:            | trishak                            |   |            |           |       |           |                |                           |     |
|                                                                                                    | Creation date:     | March 9, 2015 8:52:54 PM GMT-05:00 |   |            |           |       |           | ER             | ER                        | Н   |
|                                                                                                    | Locale:            | English (United States)            |   |            |           |       | UIN       | Number         | Number+                   | De  |
|                                                                                                    | Content Alignment: | Left-to-Right                      |   |            |           |       | 650669774 | ER00797388     | Ungrouped                 | 69  |
|                                                                                                    | Description:       |                                    |   |            |           |       | 650669774 | ER00799536     | Ungrouped                 | 69  |

#### Saving Document to your Computer

Once you have opened the files to the desktop software, you can now save the files locally.

1. Click the Save menu button.

#### 2. Select Save as

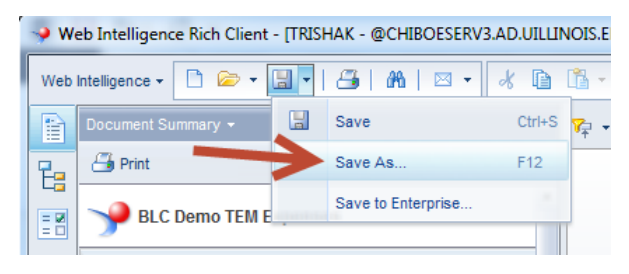

- 3. Select the location to save the document to.
- 4. Be sure to check both the Save for All Users and Remove Document Security checkboxes.
- 5. Click Save.

| Save Docume                                                                                                    | nt                                                                                            | © ⊟ ×                                                                                                    |
|----------------------------------------------------------------------------------------------------|-----------------------------------------------------------------------------------------------|----------------------------------------------------------------------------------------------------|
| Save in: 🚺 u                                                                                                    | serDocs                                                                                       | v 🕅 🖗 💭 📰                                                                                                    |
| My Desktop<br>My Analysis<br>My Analysis<br>My Documents<br>My Computer<br>My Computer<br>Wy Computer<br>My Computer<br>My Enterprise | <ul> <li>4.2</li> <li>Class Roster.wid</li> <li>Excel testwid.wid</li> <li>new.wid</li> </ul> | Description:<br>Keywords (separated by<br>semicolon):<br>training, roster<br>Refresh on open<br>Permanent regional formatting<br>Save document with comments<br>Save for all users<br>Remove document security |
| File Name:                                                                                                    | Class Roster.wid                                                                              |                                                                                                    |
| Files of Type:                                                                                                    | Web Intelligence Document                                                                     | ▼                                                                                                    |
|                                                                                                    |                                                                                               | Save Cancel                                                                                                    |